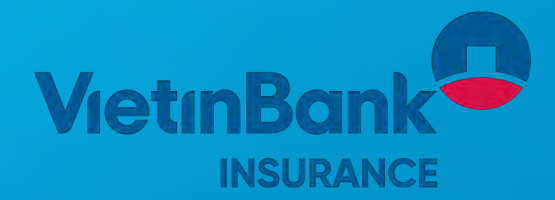

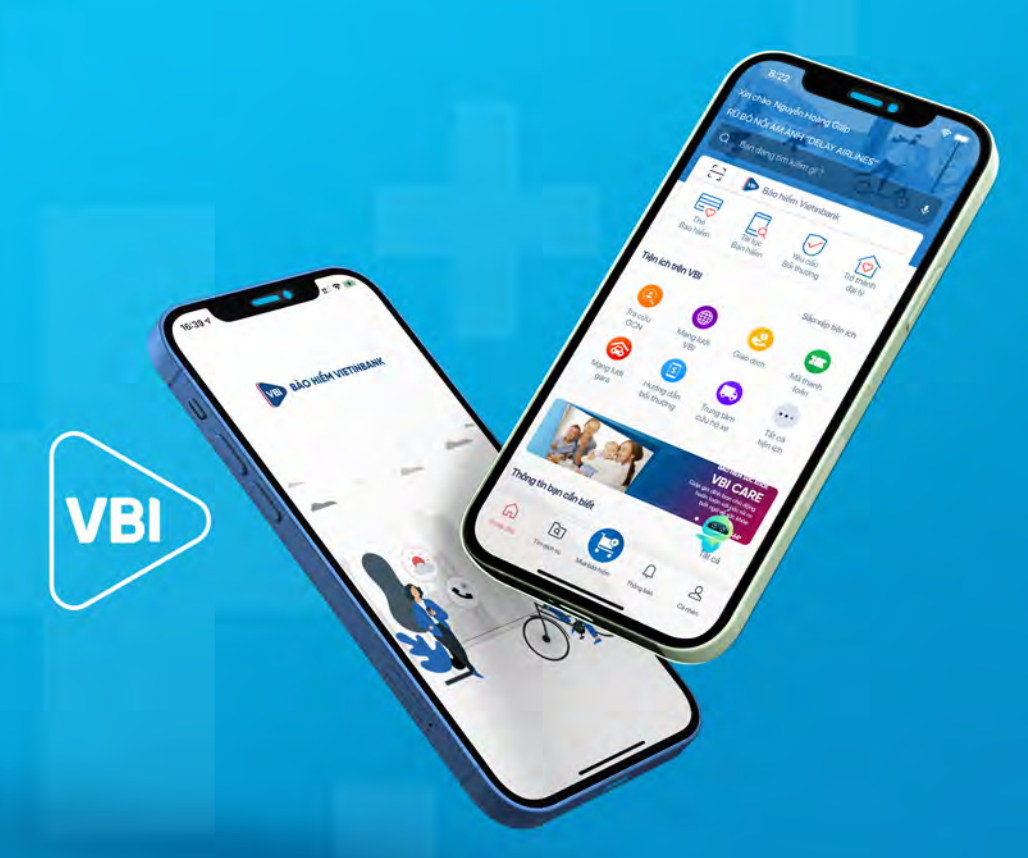

# HƯỚNG DẪN SỬ DỤNG Ứng dụng My VBI

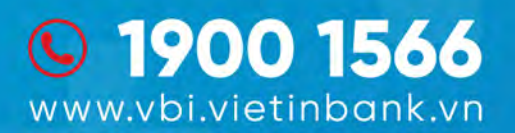

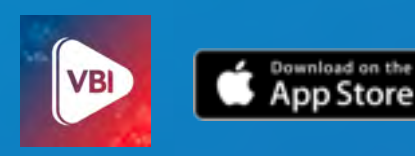

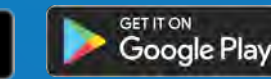

## 1. Hướng dẫn tải và cài đặt ứng dụng

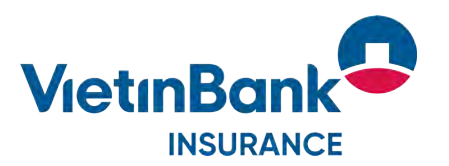

Để sử dụng ứng dụng My VBI, Khách hàng chỉ cần Điện thoại thông minh/máy tính bảng sử dụng hệ điều hành iOS/iPadOS (phiên bản từ 10 trở lên) và Android (phiên bản từ 5 trở lên), có kết nối với Internet (thông qua 3G/4G/Wifi)

Thực hiện tải và cài đặt ứng dụng theo các bước sau:

- Bước 1: Vào App Store (đối với HĐH iOS/iPadOS) hoặc Google Play (đối với HĐH Android) (\*)
- Bước 2: Tìm kiếm ứng dụng My VBI 🚺
- Bước 3: Cài đặt ứng dụng chọn Nhận trên hệ điều hành iOS / chọn Cài đặt trên hệ điều hành Android
- Có thể click trực tiếp vào biểu tượng bên dưới để tới trang ứng dụng:

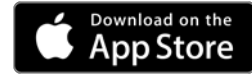

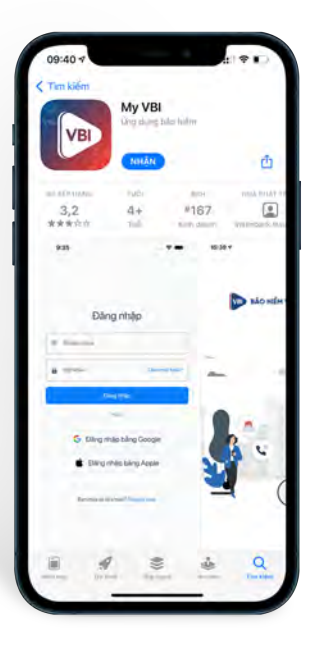

| 98.41 🖬                    |                            | 16.43                | 1754    |
|----------------------------|----------------------------|----------------------|---------|
| ÷                          |                            | Q                    | \$      |
|                            | My VBI<br>Cong ty bao hiem | Vietinbank           |         |
| 4.3 *                      | RE ME                      | (3<br>Phi) hop cho 3 | 100.001 |
|                            | Cai dật                    |                      |         |
| )                          | 1                          | -                    |         |
| Về ứng dụng                | náy                        |                      | +       |
| vty V8i- Üng dur<br>oplime | ng mua bảo hiếm            | và bởi thườ          | nu      |
| Doanh nghiệ                | P                          |                      |         |
| Kếp hạng và                | đánh giả 💿                 |                      | ÷       |
| 12                         | 3                          | -                    |         |

Google Play

<sup>(\*)</sup> Các thiết bị chạy HĐH

- iOS/iPadOS: Apple iPhone, iPad

- Android: Samsung, Xiaomi, Oppo, Vivo...

#### 2. Tạo tài khoản mới theo cách thông thường

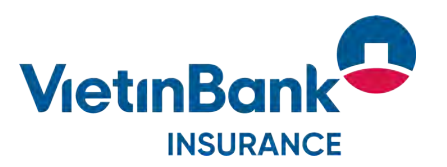

Khi lần đầu chạy ứng dụng My VBI, Khách hàng cần phải Đăng nhập (nếu đã có tài khoản) hoặc Đăng ký (nếu chưa có tài khoản). Để Đăng ký tài khoản mới, Khàng hàng thực hiện theo các bước sau:

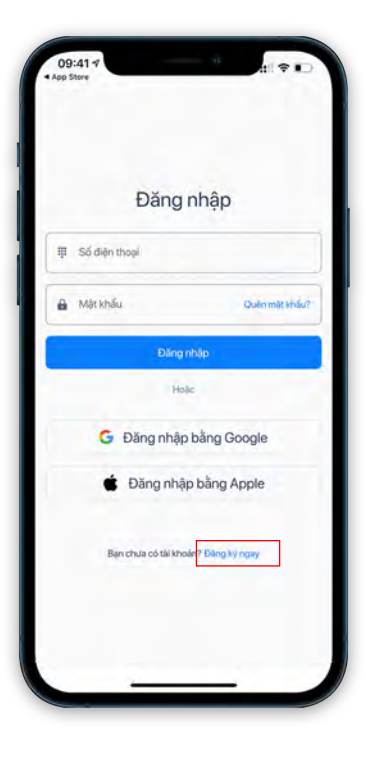

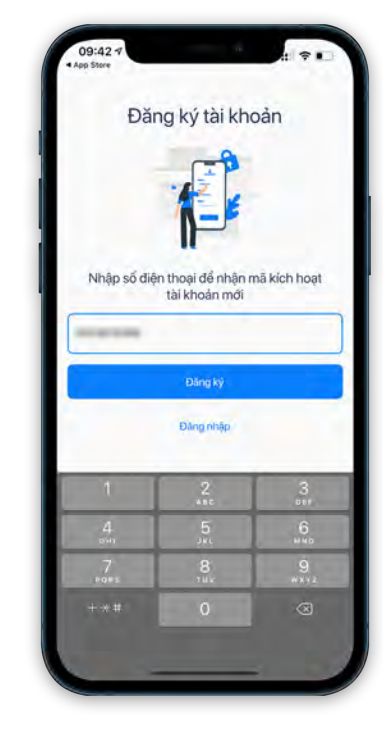

1 Click Đăng ký ngay

2 Nhập số điện thoại, click Đăng ký

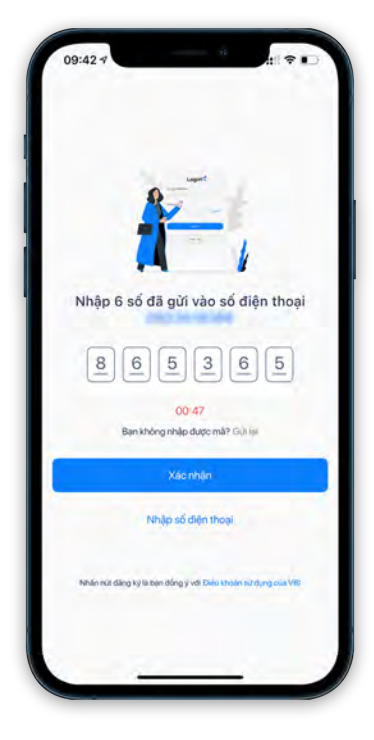

 09:43 

 Cai dật mật khẩu mới

 At thiu củng để đảng mhạ, bảo mật và xác thức tải

 Image: A state state st

3 Nhập mã kích hoạt 6 số trong tin nhắn từ BAOHIEMVBI gửi vào số điện thoại đăng ký, click Xác nhận

4 Cài đặt mật khẩu mới theo định dạng yêu cầu (ô màu đỏ), click Tiếp tục

#### 2. Tạo tài khoản mới theo cách thông thường – xác thực tài khoản

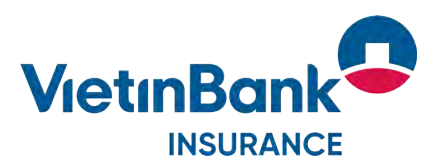

Sau khi thiết lập mật khẩu, khách hàng cần phải xác thực tài khoản bằng giấy tờ tuỳ thân (CMT/CCCD/CCCD gắn Chip) và Chụp ảnh khuôn mặt

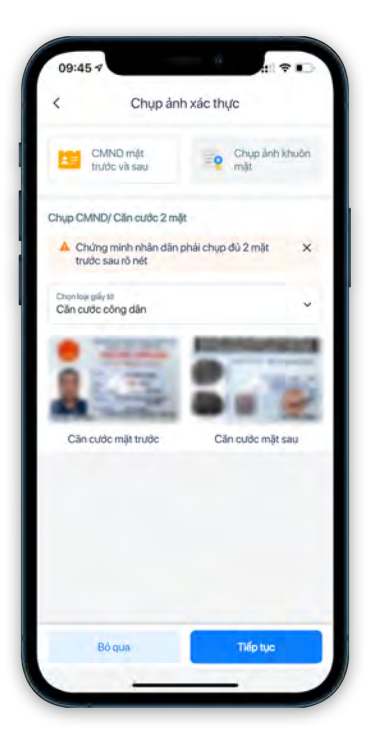

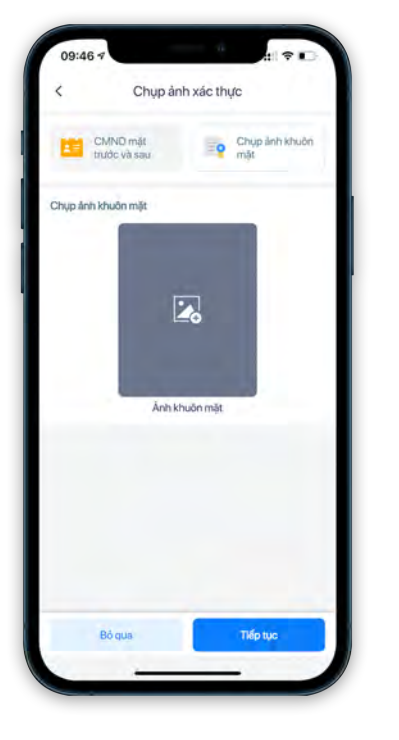

Chọn loại giấy tờ tuỳ thân, chụp ảnh 2 mặt hoặc sử dụng ảnh có sẵn trên thiết bị cài ứng dụng. Xong bước này chuyển sang Chụp ảnh khuôn măt

6 Chụp ảnh khuôn mặt (có thể bỏ qua bước này), click Tiếp tục

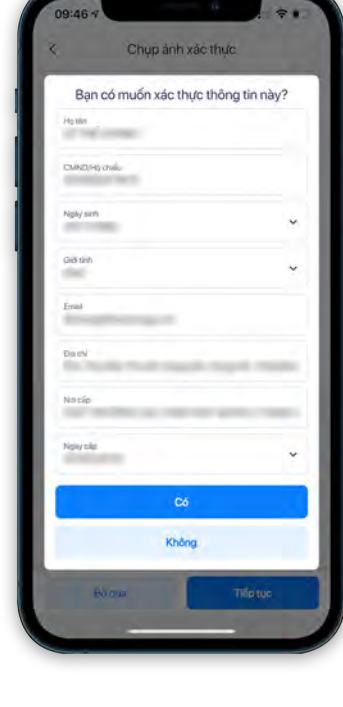

7 Kiểm tra lại các thông tin đã xác thực và chỉnh sửa nếu có sai sót, click Có

8 Nếu bạn có mã nhân thì nhập mã và click Có. Nếu chưa có nhân viên tư vấn thì click Bỏ qua

Chon tư vấn viên

Ban không nhở mỗ tự vấn viện?

Chon tư vấn viên bảo hiểm

Mã tư vấn viên

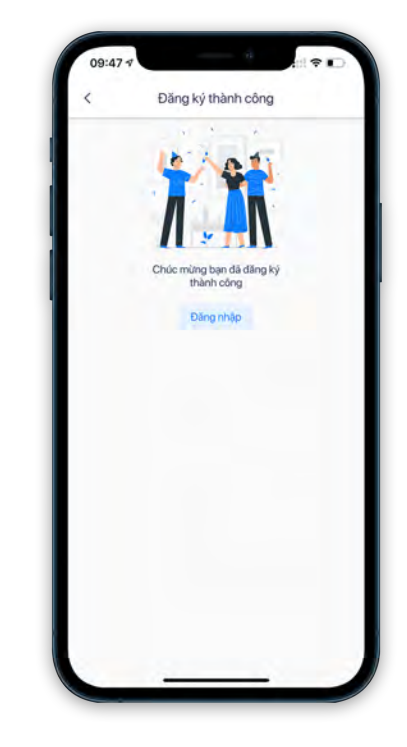

Bạn đã đăng ký tài khoản thành công và có thể đăng nhập vào tài khoản của mình.

#### 3. Tạo tài khoản nhanh theo tài khoản Google / Apple

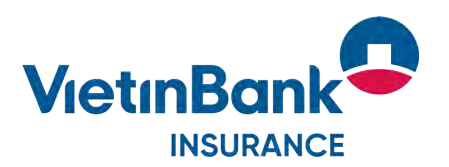

Khách hàng có thể tạo tài khoản nhanh theo tài khoản Google / Apple của mình. Ví dụ để tạo tài khoản theo tài khoản Google, khách hàng thực hiện theo các bước sau:

accounts.google.com

in reasons

Để tiếp tục, Google sẽ chỉa sẻ tên, địa chỉ email, tùy chon

Tro plip Báo mát

ngôn ngữ và ánh hồ sơ của ban với My VBI

Gomail.com

Bảng nhập bằng Google

Nhập mật khẩu của bạn

Hiện mật khẩu

Ban quên mặt khẩu?

Triling Viet ·

AA C

Divis khole

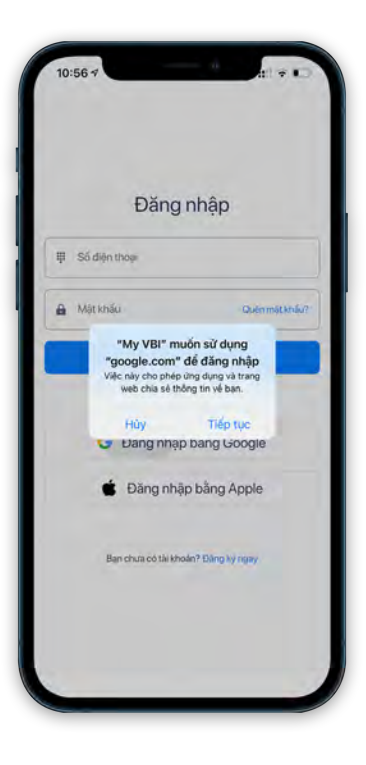

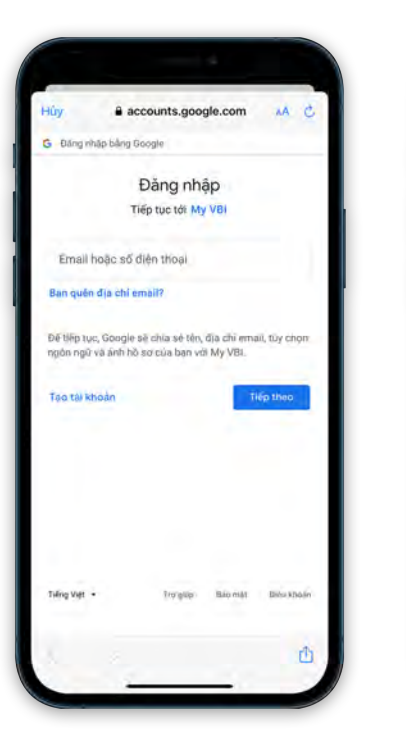

1 Chọn Đăng nhập bằng Google. Thông báo hiện lên thì click Tiếp tục 2 Nhập tài khoản Email Google của bạn, click Tiếp theo

3 Nhập mật khẩu Google của bạn và click Tiếp theo

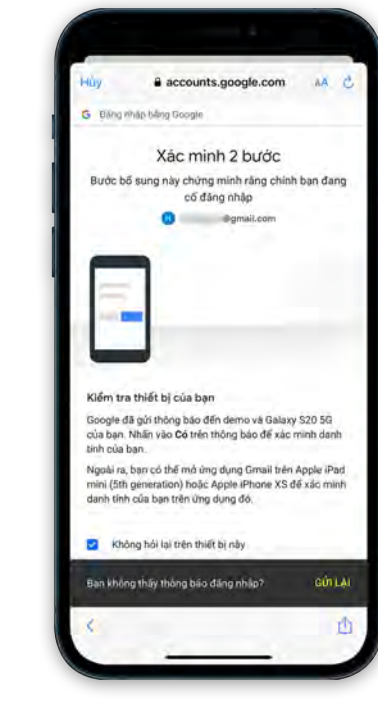

4 Nếu tài khoản Google của bạn thiết lập xác minh 2 bước thì phải xác thực tại bước này

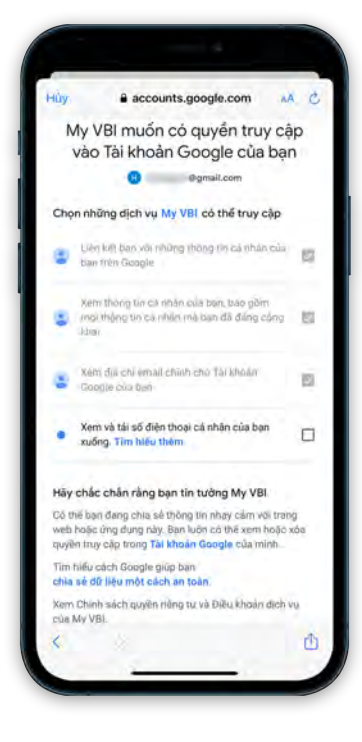

5 Chọn các dịch vụ mà My VBI có thể truy cập vào tài khoản Google của bạn, click Tiếp tục

#### 3. Tạo tài khoản nhanh theo tài khoản Google / Apple – xác thực tài khoản

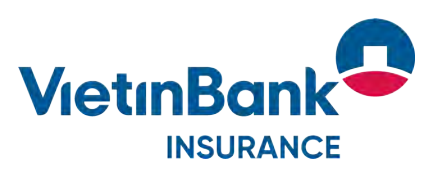

Sau khi đăng nhập thành công bằng tài khoản Google / Apple, Khách hàng có thể vào xác thực thông tin cá nhân bằng giấy tờ tuỳ thân (CMND/CCCD/CCCD gắn chip) và Chụp ảnh khuôn mặt

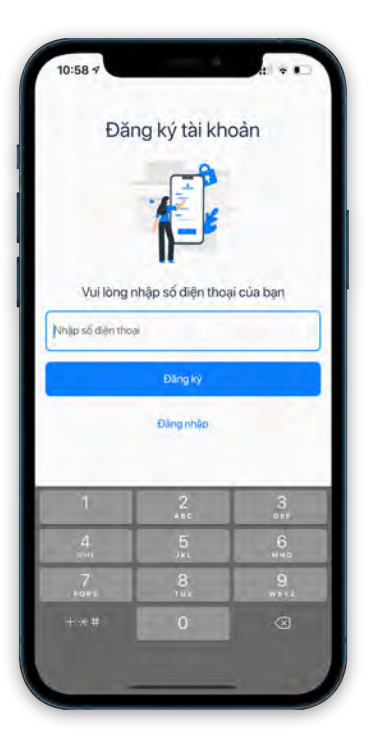

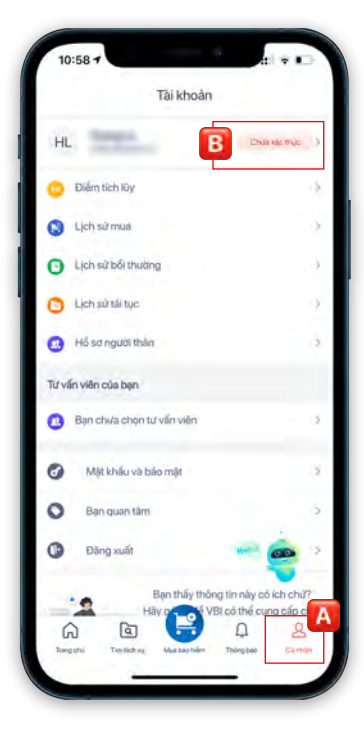

5 Nhập số điện thoại của bạn, click Đăng ký là bạn có thể truy cập luôn tài khoản My VBI

6 Để xác thực tài khoản, bạn click biểu tượng Cá nhân [A] rồi click Chưa xác thực [B]

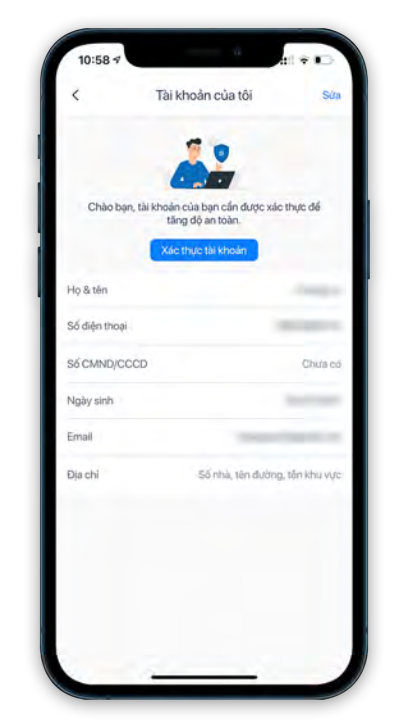

7 Click Xác thực tài khoản

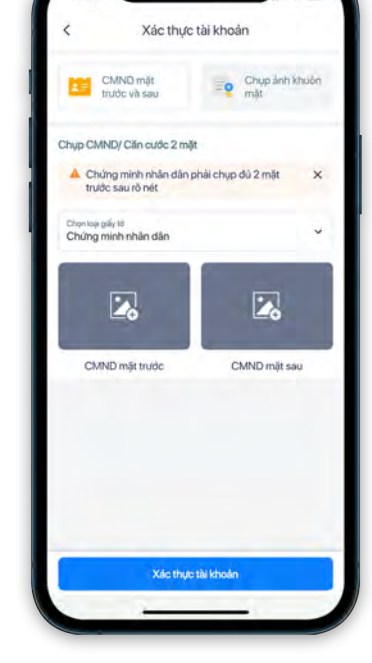

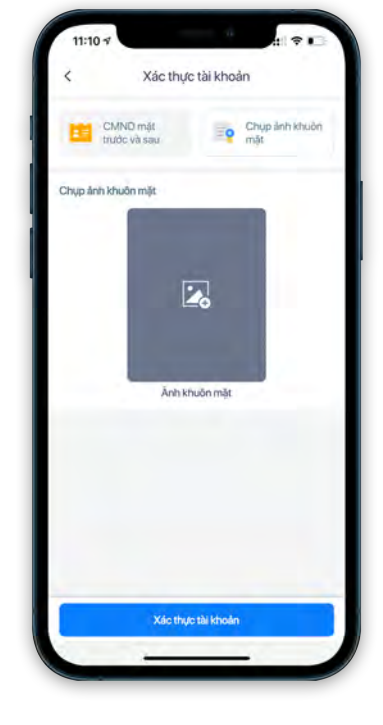

Hoàn thành chụp ảnh khuôn mặt, click Xác thực tài khoản để hoàn tất việc xác thực

tuỳ thân, chụp ảnh 2 mặt hoặc sử dụng ảnh có sẵn trên thiết bị cài ứng dụng. Xong bước này chuyển sang Chụp ảnh khuôn mặt

8 Chọn loại giấy tờ

## 4. Giao diện ứng dụng My VBI

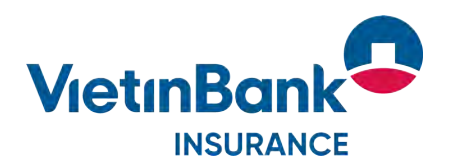

• Các dịch vụ

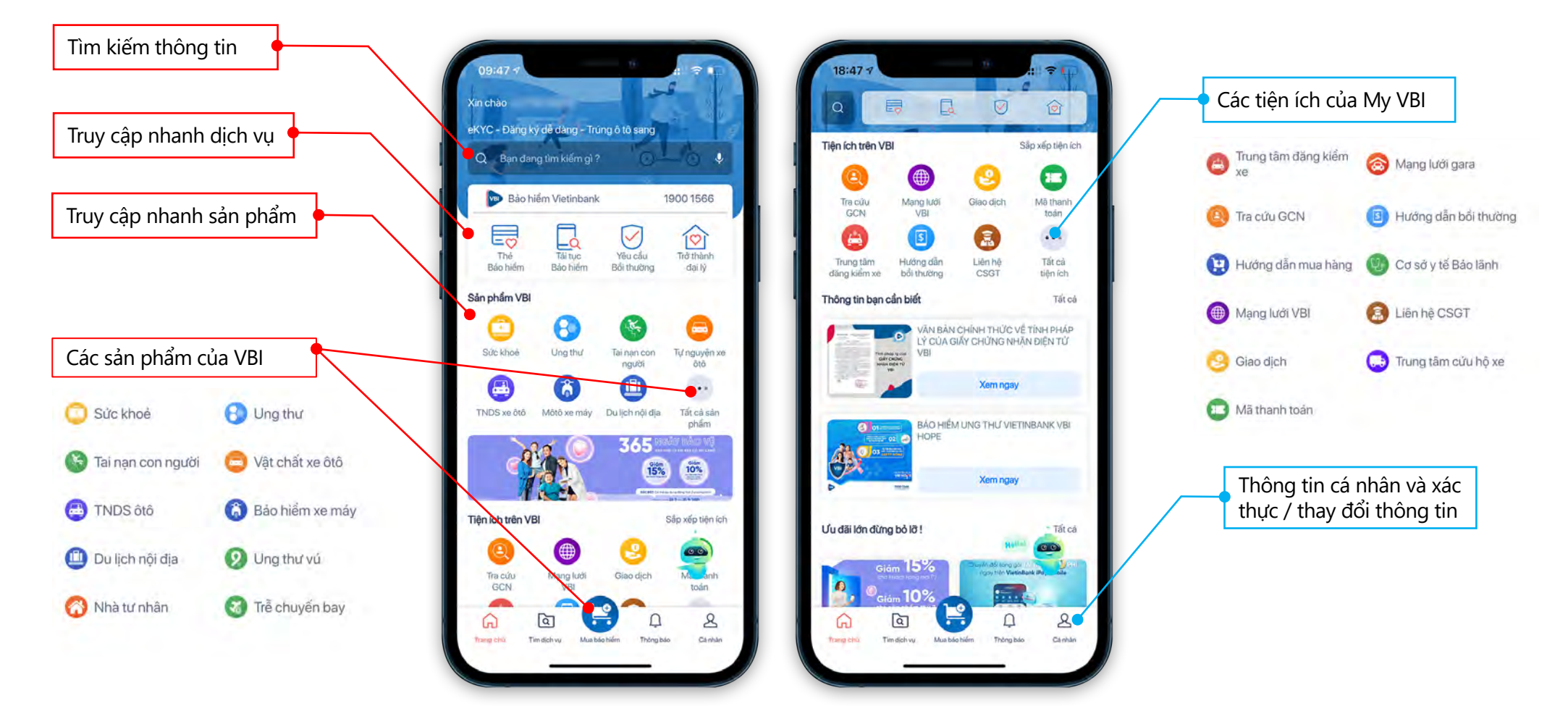

#### 5. Hướng dẫn sử dụng dịch vụ Bồi thường trên My VBI

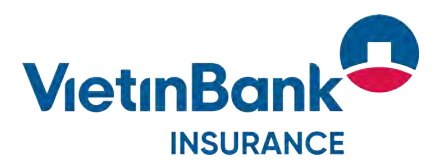

Sau khi đăng nhập vào ứng dụng My VBI bằng tài khoản của mình, Khách hàng có thể khai báo dịch vụ Bồi thường theo các bước:

Thông tin tổn thất xe ôtô

Chưa có thông tin tồn thất

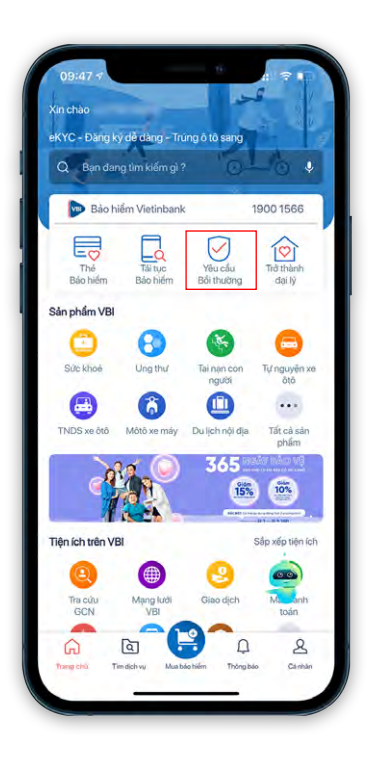

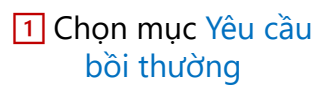

2 Chọn loại khai báo. Ví dụ chọn Khai báo tổn thất ô tô

Yêu cấu bối thường

Khai báo bổi thường con người Khai báo tốn thất xe ôtô Khai báo tốn thất xe máy

101

3 Danh mục hồ sơ đã khai báo của bạn hiện lên. Click Khai báo tổn thất xe ô tô

Khai bảo tốn thất xe ôtô

4 Nhập các thông tin khai báo. Mục có dấu \* là bắt buộc. Click Tiếp tục

thôm nguyên nhân \* Và quệt nhẹ với vật thể cổ định, vật thể khác rơi vào

Thông tin tổn thất

Biến số xe \*

Ngày xáy ra tồn thất

Gið váy ra tồn thát -

Tinh/thành xây ra

Địa chỉ xảy ra cụ thể •

Quận/Huyện \*

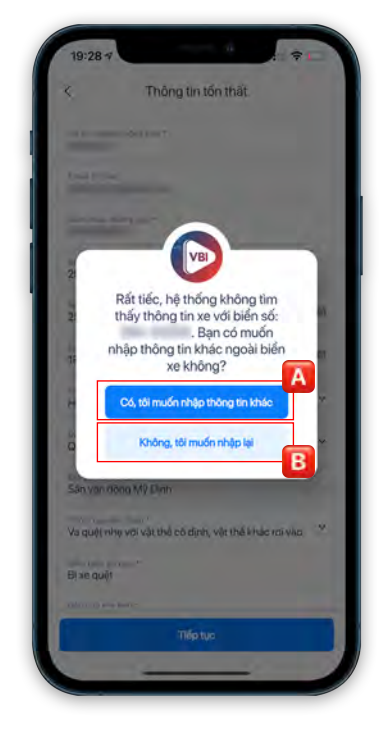

5 Nếu biển số xe không tìm thấy, bạn có thể nhập thông tin khác (số khung, số máy..) khi click ô Nếu muốn nhập lại biển số xe thì click ô

# 5. Hướng dẫn sử dụng dịch vụ Bồi thường trên My VBI (tiếp)

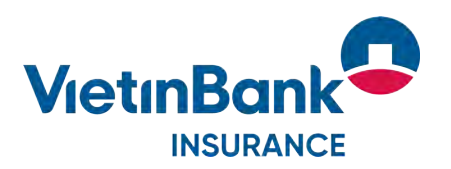

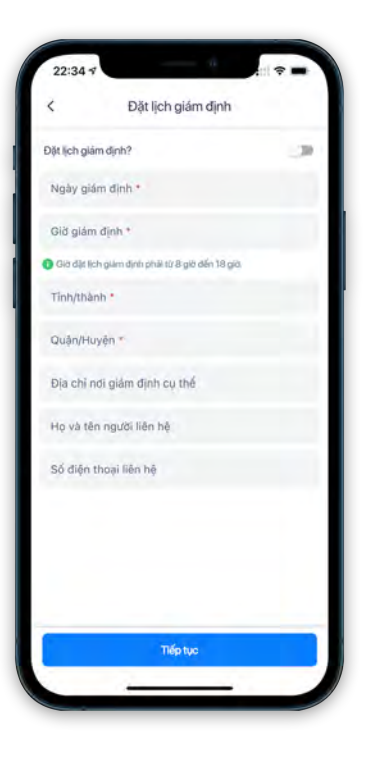

6 Nếu thông tin tại bước 4 chính xác, bạn sẽ tới bước Đặt lịch giám định. Điền các thông tin cần thiết và click Tiếp tục

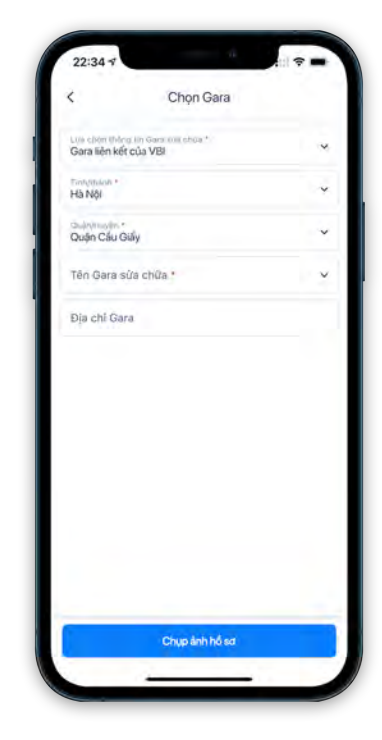

7 Chọn Gara sửa chữa, click Chụp ảnh hồ sơ

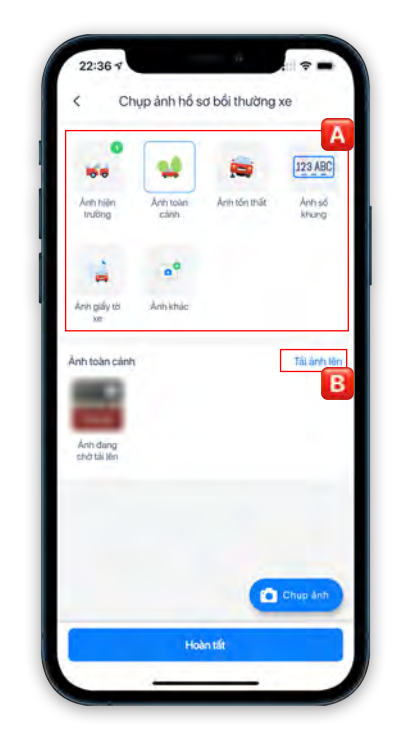

8 Chụp ảnh từng mục (ô A) và chọn Tải ảnh lên (ô B).
Hoàn thành việc chụp và tải lên các ảnh cần thiết thì click Hoàn tất

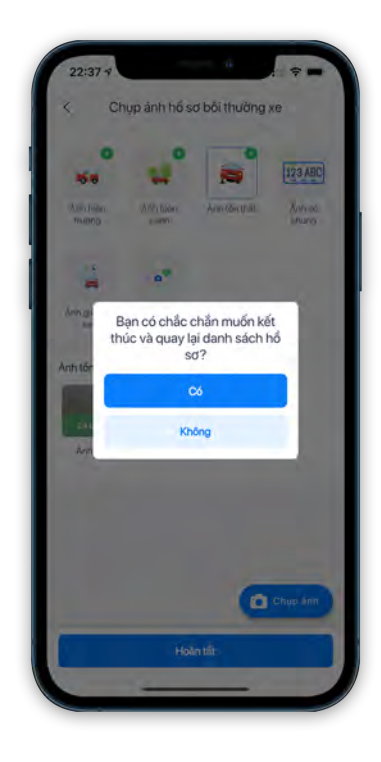

9 Click Không để quay lại bước chụp ảnh. Click Có để nộp hồ sơ và hoàn thành khai báo Bồi thường